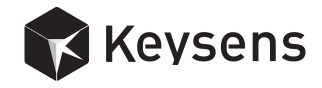

# vDevelop User's Manual

Document title: *vDevelop* User Manual Program version: 1.1 (December 2015) Document number: 2001 Document revision: 02 Document Date: 15th of December 2015

Copyright *Keysens* 2015 Specifications are subject to change due to technical developments. Details presented may be corrected. All rights reserved.

Keysens - Machine Vision Poligono Ecce Homo nave 4. 12530 Burriana, Spain Tel: +34 672 875 290. Email: info@keysens.com www.keysens.com

## Contents

| 1        | Introduction                        | 1        |
|----------|-------------------------------------|----------|
| <b>2</b> | Installation                        | <b>2</b> |
| 3        | Program window areas                | 2        |
| 4        | Vision projects                     | 3        |
| 5        | Images and data                     | 3        |
| 6        | Panels                              | 4        |
| 7        | View options                        | <b>5</b> |
| 8        | Algorithms operations               | <b>5</b> |
| 9        | Script execution time               | 6        |
| 10       | Camera selection                    | 6        |
| 11       | Communications with <i>vProcess</i> | 7        |
| 12       | The algorithms script               | 7        |
| 13       | On how algorithms are applied       | 7        |
| 14       | Particular aspects of image sizes   | 8        |
| 15       | Comments                            | 9        |

# 1 Introduction

vDevelop is a desktop program developed by keysens to design, modify and set up machine vision applications using keysens vision algorithms script approach. vDevelop runs on *Microsoft Windows* Operating Systems as *Windows* 7 and *Windows* 8 (and its versions: 8.1, embedded). We intend to provide full compatibility of vDevelop for future Operating System releases as *Windows* 10.

vDevelop is distributed by Keysens or its representatives included in software packages that may also include keysens algorithms libraries, demo images and demo projects of vision applications.

Main features of vDevelop are:

- Design machine vision applications, vision projects, consisting of an algorithms script and parameters of cameras and communications between devices such as *Vision Processors*, PLCs, robots and HMIs.
- Apply the vision and data manipulation algorithms sequentially showing every partial result as a resulting image or data, allowing to modify the algorithms parameters.
- Save every partial result of any algorithm, images or data.
- Simulate the application of a vision project to one or many images thus allowing to test the vision application.

- Connect to a *Vision Processor* running Keysens program vProcess to download their vision projects. vProcess can manage up to three cameras and apply three different vision projects at the same time.
- Upload the current vision project to a Vision Processor running vProcess to set up the projects executed by the Vision Processor.

## 2 Installation

The software packages where vDevelop is included are distributed as an executable installer program (.exe). When executed, the installer will write some folders and files to your computer in the installation path, one of these files will be the vDevelop executable. The installer can also place a desktop link to vDevelop and a menu entry if selected by the user during installation.

Since *vDevelop*'s main feature is to build and execute vision projects consisting mainly of vision and data algorithms scripts, the software packages always include one or several algorithms libraries in form of DLLs and algorithms description files. The installer will place the libraries in the adequate folder. Besides, other folders will be created to include demo vision projects and test images. A folder with source code examples on how to build your own algorithms libraries in C may also be created.

| Folder                   | Contains                                                          |  |  |  |  |
|--------------------------|-------------------------------------------------------------------|--|--|--|--|
|                          |                                                                   |  |  |  |  |
| BasicProjects            | Demo vision projects and images.                                  |  |  |  |  |
| ExtendedProjects         | More demo vision projects and images.                             |  |  |  |  |
| vDevelop                 | The vision projects development program and algorithms libraries. |  |  |  |  |
| vDevelop/alg             | One or more vision and data algorithms libraries.                 |  |  |  |  |
| vDevelop/bin             | The program executable, icon and several runtime libraries.       |  |  |  |  |
| VisionAlgsDevelopmentKit | Source code of demo algorithms libraries.                         |  |  |  |  |

The folders placed in the installation path are:

## 3 Program window areas

*vDevelop* opens one main window and some secondary windows for performing punctual operations or for showing log messages: a *log window* and an *algorithms list window*. The log window can be made visible and invisible by the user. It is not shown by default. The algorithms list window appears only when modifying the algorithms script to allow the user to select a compatible algorithm that leaves the script consistent after modification. The main window is always visible and is divided into several areas for displaying different information. The areas and the information shown are:

| Area                       | Shows                                                                                                    |
|----------------------------|----------------------------------------------------------------------------------------------------|
| Menu bar                   | Menu names.                                                                                                    |
| Tool bar                   | Tool bar buttons.                                                                                                    |
| Algorithms script          | Icons of algorithms, allows to select any algorithm.                                                                                                    |
| Algorithm information area | Name, data types, title and description of the selected algorithm.                                                                                         |
| Panel area                 | Panels with numeric values of parameters.<br>Panels can be: selected algorithms panel, vision processor panel,<br>actuator panel, HMI panel, camera panel. |
| Image area                 | Image and data (over-impressed) of the selected algorithm.<br>This area is zoomed.                                                                         |
| Status texts               | Several information displayed: tool bar button action,<br>image name, project name and connection status.                                                  |

## 4 Vision projects

A vision project is stored in text format in a unique file with extension .vmv. vDevelop can load and save vision projects with menu options and tool bar buttons. '...' in a menu option indicates that a dialogue will be opened to prompt for a name and a folder. The project options are in menu File.

| File menu             | Tool | Description                                                             |  |  |  |
|-----------------------|------|-------------------------------------------------------------------------|--|--|--|
| New project           | Ľ    | Clears the current project to default values, clears algorithms script. |  |  |  |
| Load project          | Ų    | Loads a stored project, the current project is substituted.             |  |  |  |
| Save project          |      | Saves the current project with its given name, overwriting it.          |  |  |  |
| Save project as       | Ų    | Saves the current project with a new name, can overwrite a project.     |  |  |  |
| Set project directory |      | Sets the project directory where models and images will be loaded.      |  |  |  |

After loading a project, the project directory is set to the folder from where the project was loaded. You can change this folder with Set project directory.... Also, this option is useful when writing a new project to set up the folder where models are stored. Some algorithms can require model images and/or model data files. Models are always loaded from the project folder.

The current vision project name is shown in the status bar of *vDevelop*.

## 5 Images and data

Algorithms can produce an image or a numeric matrix as a result, we call this type of result *data result*. Every result can be viewed selecting the algorithm icon, as will be explained in the algorithms script section. When an algorithm result appears in the image area of the program, it can be saved as an image or as a data file (if the result contains numeric data). You can use some menu options and tool bar buttons for these operations. These options

are in menu File.

Besides, you can load an image. The algorithms script of the current project will be applied to the image after loading, producing new results.

| File menu           | Tool | Description                                                                                                    |  |  |  |
|---------------------|------|----------------------------------------------------------------------------------------------------|--|--|--|
| Load image          | 2    | Loads an image and applies the algorithms script to it.                                                                                                    |  |  |  |
| Save image as       | Z    | Saves the selected algorithm result as an image.                                                                                                    |  |  |  |
| Save model image as |      | Saves the image portion indicated by the MODEL algorithm and<br>by the current Region of Interest. The original image is saved if<br>MODEL is not present in the algorithms script. |  |  |  |
| Save data as        | 1    | Saves the data result of the selected algorithm as a data file.                                                                                                    |  |  |  |

Model images are an important part of Keysens algorithms script approach. Every algorithm can load a model image and use it for its computations. Usages can be, for example, finding the pattern contained in the model image, finding the colours contained in the model image, etc.

Model images are of any size. To save a model image the algorithms script has to end with a particular algorithm called MODEL, that specifies the number of the result image to be saved as a model (usually it will be the first image, that is, the original image). When saving a model image, only the portion inside the current Region of Interest is saved, thus model images are usually smaller.

Model data are also important in Keysens approach. Any algorithm can load a model data file and use it for its computations. A model data is always a numeric matrix of a variable number of rows and of columns. The data result of the selected algorithm can be stored as a data file and can be used as a model data. Usages can be, for example, computing colour information of an image inside a Region of Interest and store this information as a model data file. Or computing the areas and other features of detected objects and store them in a model data file to compare new objects to them.

The last loaded image name is shown in the status bar of *vDevelop*.

#### 6 Panels

vDevelop shows a panel in the left area of its main window. Panels show numeric parameters of selected entities of a vision project. Panels can be one of these:

- Algorithm parameters panel.
- Vision Processor communications panel.
- Robot or actuator communications panel.
- HMI (human-machine interface) communications panel.
- Camera parameters panel.

When selecting an algorithm in the algorithms script, the parameters panel of this algorithm is shown. The other panels can be shown with some menu options in the Panel menu and with tool bar buttons.

| Panel menu                       | Tool | Description                              |
|----------------------------------|------|------------------------------------------|
| Show vision processor parameters | Û    | Shows the vision processor panel.        |
| Show actuator parameters         | st.  | Shows the actuator panel.                |
| Show human interface parameters  |      | Shows the human-machine interface panel. |
| Show camera parameters           | Ô    | Shows the camera panel.                  |

All panels allow to change their parameters values with some tool bar buttons. These buttons are:

| Panel tool tip             | Tool | Description                                                                                           |
|----------------------------|------|----------------------------------------------------------------------------------------------------|
| Edit values                |      | Enters in edit mode, the user can write values and, in some algorithms, modify values with the mouse. |
| Reload values from project | C    | Writes the values from the current project.                                                           |
| Reset to default values    | ~    | Only in the algorithms panel. Writes default values of the algorithm to all parameters.               |
| Import camera parameters   | ŧ    | Only in the camera panel. Loads camera parameters from a camera description file.                     |
| Export camera parameters   | ÷Ξ   | Only in the camera panel. Saves camera parameters to a camera description file.                       |
| Update changes to project  | ~    | Updates changes to the current project.                                                               |

## 7 View options

vDevelop shows data results of algorithms as an over-impressed text in the image area of its main window. This text can be drawn in different colours for making it more visible. A menu option and a tool bar button change this colour to some predefined colours.

Besides, *vDevelop* informs of events in a log window. This window is usually not visible, but he user can make it visible and invisible with a menu option and a toolbar button. The contents of the log window can be saved and cleared with menu options of the log window. The related menu options are in menu View.

| View menu               |  | Description                                                         |
|-------------------------|--|---------------------------------------------------------------------|
| Change data draw colour |  | Changes the data draw colour to some predefined colours.            |
| Show/hide log window    |  | Makes the log window visible and invisible, switching these states. |

## 8 Algorithms operations

Algorithms operations allow the user to modify the algorithms script inserting algorithms, deleting algorithms and substituting the selected algorithm by another one. The options to operate on the algorithms script are in menu Algorithms and in tool bar buttons.

| Algorithm menu    |   | Description                                                          |
|-------------------|---|----------------------------------------------------------------------|
| Insert algorithm  | ö | Inserts a new algorithm after the selected algorithm in the script.  |
| Replace algorithm |   | Replaces the selected algorithm in the script.                       |
| Delete algorithm  | 8 | Deletes the selected algorithm, the script has to remain consistent. |

The two first options open a window with a list of compatible algorithms for insertion or for substitution. Compatible algorithms are the ones that will make the script consistent after the operation, that is, the output data type of any algorithm in the script and the input data type of the following algorithm will match.

The compatible algorithms list window allows to select an algorithm and presents a tool bar button to accept the selection. The selection can also be accepted by double-clicking an algorithm in the list.

#### 9 Script execution time

A critical data when creating vision applications is to know the execution time of an algorithms script, since the vision application has to be performed in due time. Althoug the exact time is the one that the runtime vProcess takes to process one or several algorithms scripts, and probably you are not runnung vProcess necessarily on the same hardware as vDevelop (vProcess runs on an embedded Vision Processor and vDevelop on a laptop), it is useful to know the execution time that vDevelp is taking to execute the script.

vDevelop has a feature to switch on and off the time measurement it takes to execute the script with the loaded image. When the option is on, vDevelop executes the script periodically every two seconds and outputs the execution time in milliseconds in the log window. This option is in menu Execution and in a tool bar button.

| Execution menu                | Tool | Description                                                                                           |
|-------------------------------|------|----------------------------------------------------------------------------------------------------|
| Start/stop periodic execution | ġ    | When on, the algorithms script is run periodically, time<br>is measured and output in the log window. |

#### 10 Camera selection

One of the main features of vDevelop is to establish a connection with a Vision Processor running program vProcess and upload or download vision projects to it. vProcess can control three cameras and has always three vision projects loaded. If a vision project is not found or a camera is not connected, a simple project is prepared by vProcess, so it always disposes of three vision projects.

With the camera selection options the user specifies which camera the next upload and download operations will affect. Cameras are numbered as one, two and three. The camera selection options are in menu Camera and in tool bar buttons.

| Camera menu         | Tool | Description                                                                  |
|---------------------|------|------------------------------------------------------------------------------|
| Select camera one   | 1    | Selects the first camera for following upload and download operations.       |
| Select camera two   | 2    | Selects the second camera for following upload and down-<br>load operations. |
| Select camera three | 3    | Selects the third camera for following upload and down-<br>load operations.  |

# 11 Communications with *vProcess*

There are some menu options and tool bar buttons to establish a connection with a Vision Processor running program vProcess. The options are in menu Session.

| Session menu                           | Tool | Description                                         |
|----------------------------------------|------|-----------------------------------------------------|
| Connect/disconnect to vision processor | ×X   | Opens the connection or closes the connection.      |
| Download project from vision processor | ŧ    | Downloads the project of the selected camera.       |
| Upload project to vision processor     | Ŧ    | Uploads the current project to the selected camera. |

The connection to a Vision Processor is made to the IP and port specified in the vision processor communications panel of the project. It is a TCP/IP connection implemented with sockets. The Vision Processor is a server, the PC running vDevelop acts as a client. The connection status is shown in the status bar of vDevelop.

## 12 The algorithms script

The algorithms script is a sequence of algorithms. Each algorithm is applied to the previous algorithm result obtaining this algorithm result. The first algorithm is a special one, called IMAGE, it represents the original image. This first algorithm always appears in the script and does not make any processing. It produces a result: the original image.

The algorithm script appears as a list of icons. The icon of each algorithm is stored in the algorithms libraries folder. An algorithms descriptions file indicates the icon of every algorithm. If an algorithm has no icon, a default icon is used by vDevelop.

There is always one algorithm selected. After loading a vision project the selected algorithm is the last one in the script. The user can select any algorithm by clicking on its icon. Then some algorithm information is displayed:

- The algorithm name, input and output data types, title and description in the algorithms information area.
- The algorithm parameters panel in the panel area.
- The algorithm result in the image area.

When an algorithm produces an image result, the resulting image is displayed in the image area. When an algorithm produces a data result, the original image is displayed and the data matrix is displayed over-impressed on the image.

Some algorithms produce data results that represent graphical objects like points, lines, circles, rectangles, etc. In these cases the results are also displayed graphically in form of points, lines, etc. The type of graphical object an algorithm produces is described in the algorithms description file of the corresponding algorithms library.

How algorithms are designed is out of the scope of this manual. Please refer to the corresponding technical notes for more information on writing vision and data algorithms libraries in the Keysens approach.

# 13 On how algorithms are applied

One basic feature of vDevelop is to apply the algorithms script to any image loaded, allowing to view all algorithms results. Thus, vDevelop can be thought of as a vision simulator. No

camera has to be connected to the PC but the program applies all vision algorithms and shows all results.

The program has always a vision project loaded. Even when the program starts or you select New project, there is a project loaded which has only one algorithm in the script, the IMAGE algorithm. How vDevelop applies the algorithms in the script is as follows:

- When a new image is loaded, all algorithms in the script are applied sequentially.
- When a new project is loaded, all algorithms in the script are applied sequentially.
- When any parameter of an algorithm is modified, the algorithm script is applied starting from that algorithm. Previous algorithms are not applied.
- When an algorithm is inserted, the algorithm script is applied starting from that inserted algorithm. Previous algorithms are not applied.
- When an algorithm is deleted, the algorithm script is applied starting from the algorithm following the deleted one. Previous algorithms are not applied.
- When an algorithm is substituted, the algorithm script is applied starting from that substituted algorithm. Previous algorithms are not applied.

The program keeps a Region of Interest for every algorithm. The first algorithm, IMAGE, has a Region of Interest that covers the whole image. There are algorithms that modify the region of Interest for the following algorithm, but most algorithms do not modify the Region of Interest, so the next algorithm applies the same Region of Interest.

Thus, the Region of Interest used for each algorithm can change during the application of the script. For example, one algorithm can segment the image using a Region of Interest that covers the whole image. The next algorithm can select the biggest object and set the Region of Interest for the following algorithm to cover only that detected object. Later on, an algorithm can set the Region of Interest to cover the whole image again. When a new image is loaded, the detected object will change and the Region of Interest computed to cover it can be different.

#### 14 Particular aspects of image sizes

vDevelop is intended to write real industrial machine vision applications and to run them in a *Vision Processor* running Keysens vProcess or in another compatible PC running vProcess. Nevertheless, vDevelop can be used in a stand-alone way to study and develop vision algorithms.

Considering that vision projects are intended to be run in real time with images acquired by real cameras, the program has been designed to have a constant image size, a size that most cameras provide,  $1024 \times 768$  pixels. The size has also been set considering these aspects:

- Industrial applications are applied in real time and image processing algorithms are quite time-consuming processes.
- Images have to be acquired with enough detail, enough resolution. Work areas can be, reasonably, of about one meter or less, so an image resolution of one millimetre or less (0.5 millimetres for example) is usually enough. For more resolution the cameras should be placed closer to the objects.

Since the program works with a fixed image size, when images of different sizes are loaded it adjusts them to the program image size:

• If bigger images are loaded, they are trimmed.

- If smaller images are loaded, they are placed in the top-left corner (origin) of a  $1024\times768$  image.
- If the loaded image is bigger in one dimension and smaller in the other, the program trims the bigger dimension and leaves an unused part in the smaller dimension, so program images are always of size  $1024 \times 768$ .

# 15 Comments

If you experience any problems with this document or want to give us feedback, please email us at info@keysens.com.